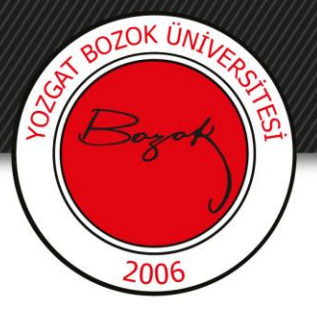

# **YOZGAT BOZOK ÜNİVERSİTESİ**

BOYSİS Ödev Verme

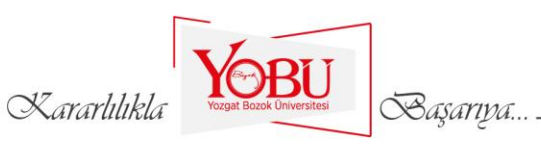

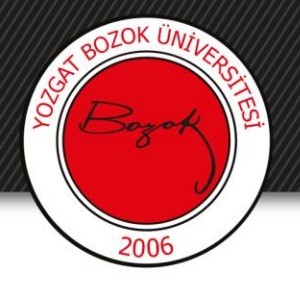

#### Amaç

- BOYSİS üzerinden ödev hazırlamak için bu içerik hazırlanmıştır.
- Öğrencilere atanan ödevler BOYSİS üzerinden ilgili dersin notlar tablosunda yer almaktadır. Notlar tablosu hakkında bilgi edinmek için lütfen notlar hakkında hazırlanan eğitim içeriklerini inceleyiniz.
- Ödevlerde açıklayıcı ve sade bir dil kullanınız.
- Ödevlerin değerlendirilmesinde rubrik kullanınız. Rubrik hazırlama sürecinde aşağıdaki aşamaları kullanabilirsiniz.
- Rubrik Hazırlama Aşamaları
  - 1. Değerlendirilecek olan ürün ya da sürecin belirlenmesi
  - 2. Belirlenen süreç ya da ürünle ilgili performans ölçütlerinin (kriterlerinin) belirlenmesi
  - 3. Rubrikte kaç kategorinin olacağına karar verilmesi (3, 4, 5 gibi)
  - 4. Her bir değerlendirme kategorinin tanımının yapılması

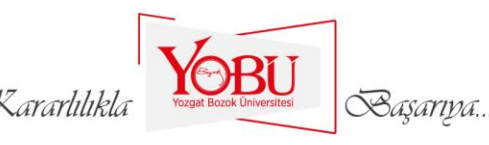

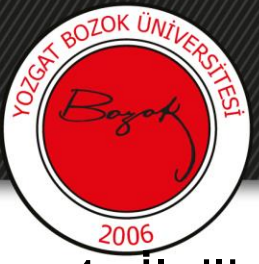

1- İlgili dersin adının sağ tarafında bulunan **Düzenlemeyi aç** butonuna tıklanır.

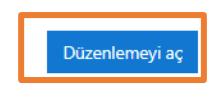

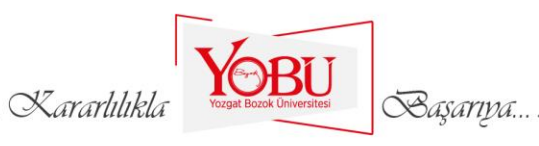

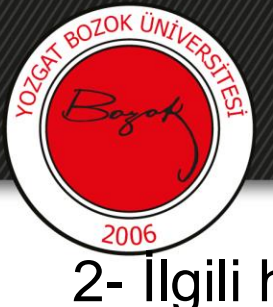

## 2- İlgili haftada Yeni bir etkinlik ya da kaynak ekle butonuna tıklanır.

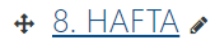

- 🕂 🙍 8. HAFTA DERS SUNUSU 🖋
- 🕂 🔟 8. HAFTA DERS NOTU 🖋

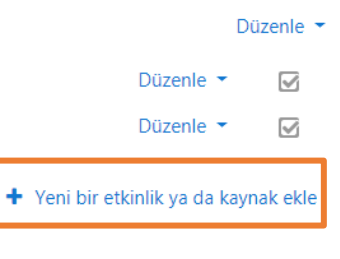

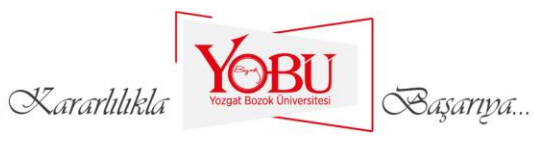

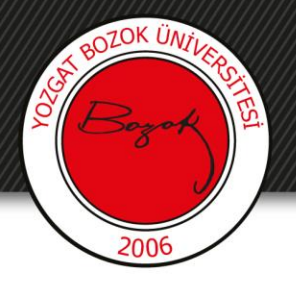

## 3- Açılan pencerede Ödev simgesine tıklanır.

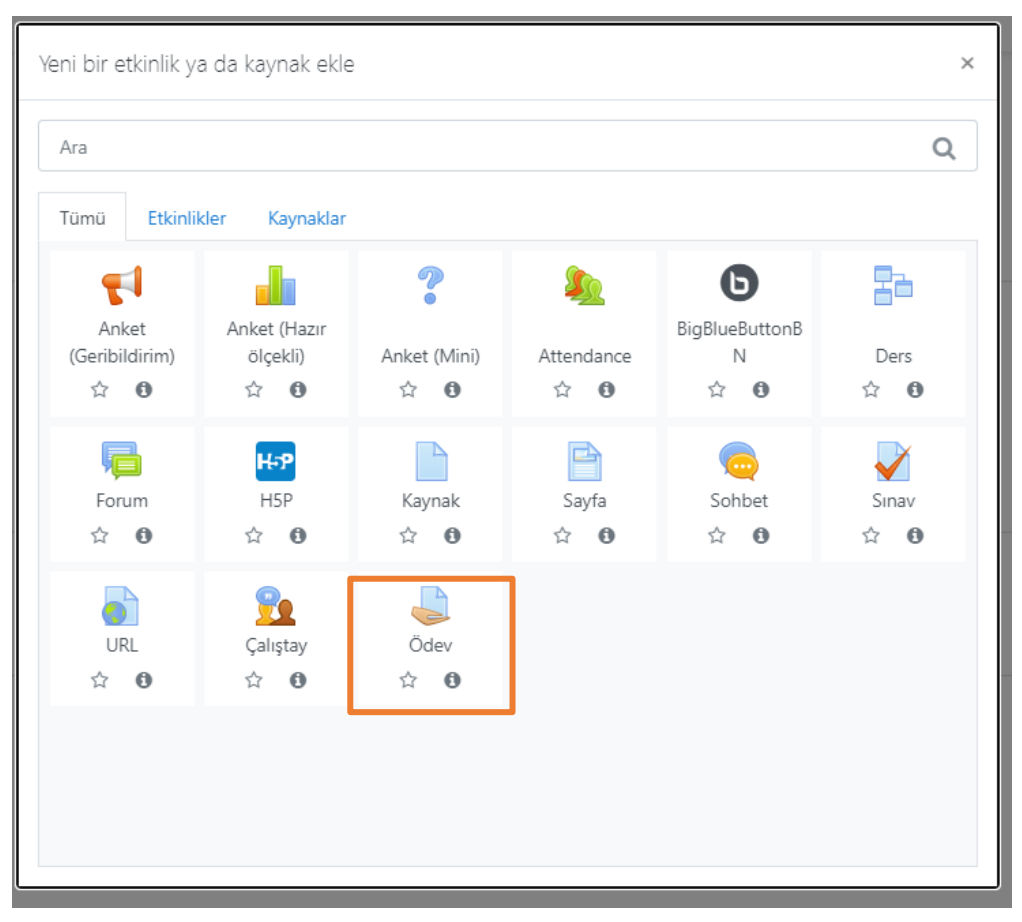

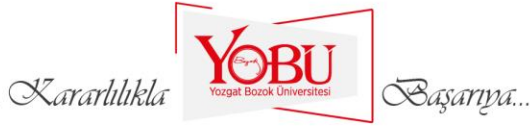

### 4. Ödevin adı ve öğrencilerin görebileceği açıklaması yazılır. İhtiyaç duyulması halinde ödev için öğrencilerin görebileceği ek dosya yüklenebilir.

| Yeni bir Odev, 8 | . HAFTA içine e | kleniyor@                                                                                                    |
|------------------|-----------------|----------------------------------------------------------------------------------------------------|
| Genel            |                 |                                                                                                    |
| Ödev adı         | 0               | 8. Haftanın Ödevi                                                                                                    |
| Açıklama         |                 | Image: Image: |
| Ek dosvalar      | Ø               | Z Ders sayfasında açıklama göster 🕢                                                                                                    |
|                  | Ŭ               | Dosyalar Eklemek istediğiniz dosyaları buraya sürükleyip bırakabilirsiniz.                                                                                                    |
|                  |                 | Kararlılıkla                                                                                                    |

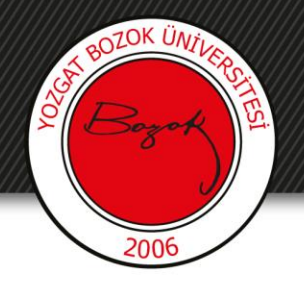

5- Uygunluk bölmesinden ödevin başlama, bitiş tarihi belirlenir.

<u>Uygunluk</u>

| Başvuru izni başlangıcı | 0 | 9 🕈       | August       | \$      | 2020 🗢 | <b>00 \$</b> | <b>00 \$</b> | 🛗 🗹 Etkinleştir |
|-------------------------|---|-----------|--------------|---------|--------|--------------|--------------|-----------------|
| Son teslim tarihi       | 0 | 16 🗢      | August       | \$      | 2020 🖨 | 23 🖨         | 59 🗢         | 🛗 🗹 Etkinleştir |
| Kesilme tarihi          | 0 | 9 🜩       | August       | \$      | 2020 🗢 | 16 🕈         | 20 🗢         | 🛗 🗆 Etkinleştir |
| Remind me to grade by   | 0 | 23 🖨      | August       | \$      | 2020 🗢 | 00 <b>\$</b> | <b>00 \$</b> | 🛗 🗹 Etkinleştir |
|                         |   | 🗹 Her zan | nan tanım gö | ister 🍯 | 2      |              |              |                 |

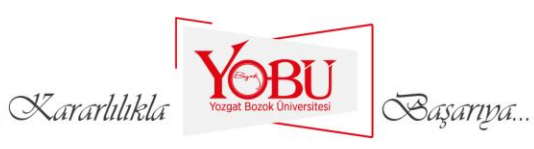

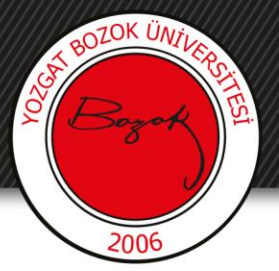

6- Gönderim türleri bölümünden öğrencilerin dosya göndermeleri sağlanabileceği gibi çevrimiçi metin seçilerek belirlenen kelime sınıra kadar gönderim yapılabilir. Eğer öğrencilerin gönderecekleri dosya boyutlarının 50MB'tan fazla olacağı öngörülüyorsa, bu değer 200MB'a kadar arttırılabilir.

#### Gönderim türleri

| Gönderim türleri            |   | 🗆 Çevrimiçi metin 📀 🗹 Dosya | a gönderimleri 😧 |
|-----------------------------|---|-----------------------------|------------------|
| Azami yüklenen dosya sayısı | 0 | 1 🕈                         |                  |
| Azami gönderim büyüklüğü    | 0 | 50MB                        | <b>÷</b>         |
| Kabul edilen dosya türleri  | 0 |                             | Seç Seçim yok    |

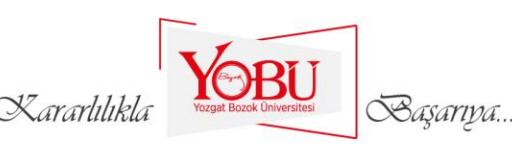

# Turnitin İntihal tespit sisteme BOYSİS'e entegre edilmiştir. Ödevlere ilişkin Turnitin raporu almak için Turnitini enkinleştir alanı Evet olarak seçilir.

Turnitin intihal eklentisi ayarları

BOZOK ÜNT

|                                                                |           | QM Quickmark Yöneticisi'ni başlatın                                       |
|----------------------------------------------------------------|-----------|---------------------------------------------------------------------------|
| Turnitini etkinleştir                                          |           | Evet 🗢                                                                    |
| Özgünlük Raporlarını Öğrencilere Gösterme                      | 0         | Evet 🗢                                                                    |
| Dosya Turnitin'e ne zaman sunulmalıdır?                        |           | llk yüklendiğinde dosyayı gönder                                          |
| Herhangi bir dosya türünün gönderilmesine izin<br>verilsin mi? | 0         | Науиг 🗢                                                                   |
| Öğrenci Belgelerini Saklayın                                   | 0         | Depo yok 🗢                                                                |
| Not: Aşağıdaki "Kontrol et" seçeneklerinden e                  | n az biri | isi için "Evet" seçeneğini seçmezseniz, bir Özgünlük raporu oluşturulmaz. |
| aklanan öğrenci kağıtlarına karşı kontrol edin                 | 0         | Evet 🗢                                                                    |
| nternete karşı kontrol et                                      | 0         | Evet 🗢                                                                    |
| Dergilere,<br>süreli yayınlara ve yayınlara karşı kontrol edin | 0         | Evet 🗢                                                                    |
| Rapor Oluşturma Hızı                                           | 0         | Hemen rapor üret (yeniden gönderime izin verilmiyor)                      |
| Bibliyografayı Hariç Tutun                                     | 0         | Evet 🗢                                                                    |
| Alıntılanan Materyali Hariç Tut                                | 0         | Evet 🗢                                                                    |
| üçük Eşleşmeleri hariç tut                                     | 0         | Hayır 🗢                                                                   |
| Exclusion Value                                                |           |                                                                           |
| Bu görev için bir değerlendirme listesi ekle                   |           | Dačarlandirma listori vak                                                 |
| X                                                              | aran      | hlikla                                                                    |

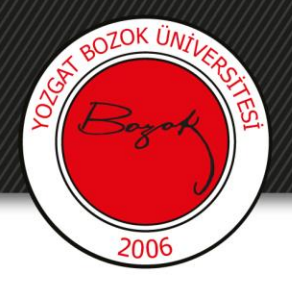

#### 8- Not bölümünden Notlandırma Metodu alanından Rubrik seçilir.

| • <u>Not</u>                       |                |                                    |
|------------------------------------|----------------|------------------------------------|
| Not                                | 6              | Tür Puan ♀<br>Enyüksek not<br>100  |
| Notlandırma metodu                 | Ø              | Rubrik 🗢                           |
| Not kategorisi                     | 0              | Kategorilendirilmemiş 🗢            |
| Geçme notu                         | 0              |                                    |
| Gizli işaretleme                   | 0              | Hayır 🗢                            |
| Hide grader identity from students | 0              | Hayır 🗢                            |
| İşaretleme iş akışını kullanın     | 0              | Hayır 🗢                            |
|                                    | _ Kararlılıkla | Vorgat Bozok Universitesi Saşarıya |

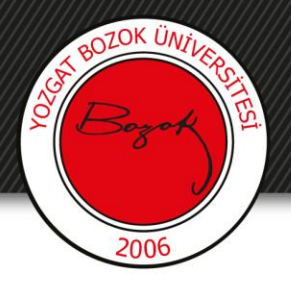

#### 9- Ekranın en altında yer alan Kaydet ve göster butonuna tıklanır.

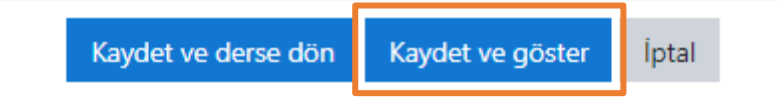

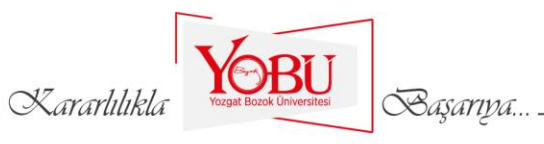

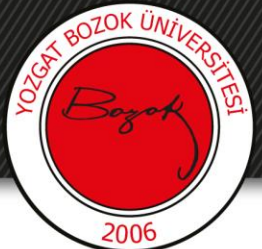

10- Notlandırma için Rubrik girişi yapılır. Bunun için aşağıdaki şekilde gösterilen alana tıklanır.

| Gelişmiş notlandırma: 8. Haftanın Ödevi (Submissions) |                                         |                                                    |                                                  |   |                        |  |  |
|-------------------------------------------------------|-----------------------------------------|----------------------------------------------------|--------------------------------------------------|---|------------------------|--|--|
| Aktif notlandırma yöntemini şuna değiştir 🕢 Rubrik    | \$                                      | Yeni notlandırma<br>formunu sıfırdan<br>tanımlayın | Şablondan yeni<br>notlandırma<br>formu oluşturma |   |                        |  |  |
| Lütfen dikkat: gelişmiş notlandırma formu şu anda haz | zır değildir. Formun geçerli bir statüy | e gelene kadar basit notlan                        | dırma yöntemi kullanılacaktır.                   |   | ×                      |  |  |
| - 8. HAFTA DERS NOTU                                  | Geçiş yap.                              |                                                    |                                                  | ÷ | 9. HAFTA DERS SUNUSU 🛏 |  |  |

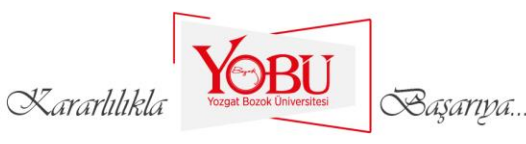

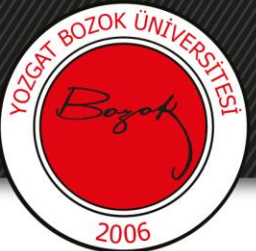

## 11- Aşağıdaki şekildeki gibi Rubriğin adı yazıldıktan sonra rubriğin ölçüt alanı ve ilgili ölçütü ölçecek kriterler puanlara göre yazılır.

| Adı                                                      |                                                                            | 0                                                                           | 8. Hafta Ödev                                                                     | Değerlendirme Ru | briği |              |          |          |  |
|----------------------------------------------------------|----------------------------------------------------------------------------|-----------------------------------------------------------------------------|-----------------------------------------------------------------------------------|------------------|-------|--------------|----------|----------|--|
| Açıklama                                                 |                                                                            |                                                                             | <b>↓</b> A•                                                                       | B <i>I</i> ∷≡    |       | <b>%</b> % € | <b>9</b> | BK 🖄 H+? |  |
|                                                          |                                                                            |                                                                             |                                                                                   |                  |       |              |          |          |  |
| Rubrik<br>× Kaynakların Sayısı                           | Ulaşılan kaynaklar<br>yetersiz                                             | Ulaşılan kaynaklar<br>kısmen yeterli                                        | Ulaşılan kaynaklar<br>yeterli                                                     | + Seviye ekle    |       |              |          |          |  |
| ™     Tarihsel Doğruluk       ×        ↓        ™        | 0 puanları X<br>Çok fazla yanlış var<br>0 puanları X                       | 1 puanları     X       Çok az yanlış var     1       1 puanları     X       | 2 puanları X<br>Açık bir yanlış yok<br>2 puanları X                               | + Seviye ekle    |       |              |          |          |  |
| Organizasyon     ✓     ✓     ✓     ✓     ✓     ✓     ✓   | Bilgilerin<br>düzenlenmesi akıcı<br>ve etkili değil<br><b>0 puanları X</b> | Bilgilerin<br>düzenlenmesi<br>kısmen akıcı ve etkili<br><b>1 puanları X</b> | Bilgilerin<br>düzenlenmesi<br>yeterince akıcı ve<br>etkili<br><b>2 puanları</b> X | + Seviye ekle    |       |              |          |          |  |
| <ul> <li>↑ Bibliyografi</li> <li>×</li> <li>℃</li> </ul> | Kaynakların çok azı<br>etkili kullanılmış<br><b>0 puanları</b> X           | Kaynakların çoğu<br>etkili kullanılmış<br>1 puanları X                      | Tüm kaynaklar etkili<br>kullanılmış<br>2 puanları X                               | + Seviye ekle    |       |              |          |          |  |
| + Ölçüt ekle                                             |                                                                            |                                                                             |                                                                                   |                  |       |              |          |          |  |

Kararlılıkla

Basariva

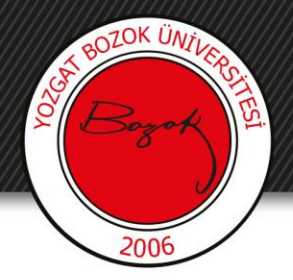

### 12- Rubriği kaydedin ve hazır hale getirin butonuna tıklanır.

Rubriği kaydedin ve hazır hale getirin Tasla

Taslak olarak kaydet İptal

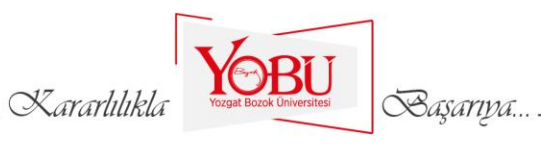

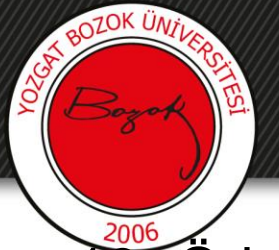

13- Ödev gönderimler için açılmıştır. Gönderiler tamamlandıktan sonra ödevler **Tüm gönderimleri görüntüle/puanla** butonuna tıklanarak okunabilir. Ödevlerden alınan puanlar, BOYSİS'te ilgili dersin notlar bölümünde yer almaktadır.

#### 8. Haftanın Ödevi

Osmanlı eğitim kurumları ve eğitimde ilk yenileşme hareketinin tarihsel gelişimi ve batılılaşma açısından tahlili ile ilgili bir ödev hazırlayınız

#### Notlandırma özeti

| Öğrencilerden gizli     | Наулг                          |
|-------------------------|--------------------------------|
| Katılımcılar            | 1                              |
| Gönderilen              | 0                              |
| Notlandırılması gereken | 0                              |
| Son teslim tarihi       | 16 August 2020, Sunday, 23:59  |
| Kalan süre              | 7 gün 7 saat                   |
| Tũm côn                 | derimleri görüntüle/puanla Not |

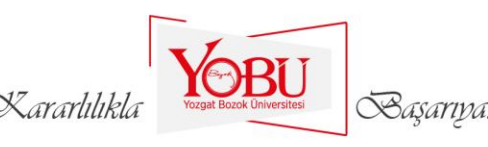